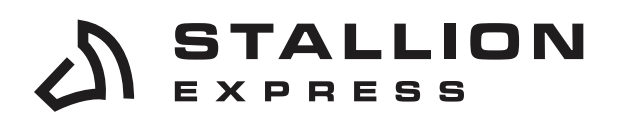

Stallionexpress.ca

877-863-7447

 7676 WOODBINE AVE, UNIT 2, MARKHAM, ON, L3R 2N2

# HOW TO PRINT LABELS IN BATCH BY SKU #

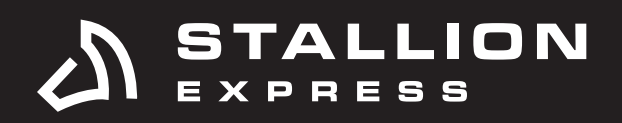

## STEP 1

From your Stallion account, go to an Active Batch.

| STALLION                                                                                                    | Stallion Express                                                                                                    |                                                                                                    |            | 6N • \$126.09 Q |  |  |  |  |  |
|----------------------------------------------------------------------------------------------------|----------------------------------------------------------------------------------------------------|----------------------------------------------------------------------------------------------------|------------|-----------------|--|--|--|--|--|
| Deshboard<br>Notifications                                                                                                    | Import                                                                                                    | Scient Physikethal Tawa Likeboom (Etiters / List Collegia I Biowes                                                                                                    |            |                 |  |  |  |  |  |
| w Signed                                                                                                    | Choose Import                                                                                                    | Selection                                                                                                    | Import.    |                 |  |  |  |  |  |
| ngant<br>Japanen<br>Solaya<br>Solaya<br>So | Import Shipments Fram a File<br>Users a file to report dynamics and horp portings<br>Plan inport<br>Plan inport<br>Pl                                                                   | Filter Import<br>Use a filter to import dispersits and they paintage<br>Support Brown 2022 232 232 11 PM<br>Coloradinate Orders<br>Import from Store<br>Import from Store | CONVECTION |                 |  |  |  |  |  |
| 2 - tasty (C                                                                                                    | Manih And 2021<br>(2) 24 Ann 300<br>February 2015 2023<br>(2) 34 Ann 302<br>February 2015 2023<br>(3) 34 Ann 302<br>February 2015 2023<br>(2) 34 Ann 302<br>February 2015 2023<br>(2) 34 Ann 302<br>(2) 34 Ann 302<br>(2) 34 Ann 302<br>(3) 34 Ann 302<br>(3) 34 Ann 302<br>(3) 34 Ann | Connect to a Store<br>Integrate your artime store with Station Express? Need Help? Sam and<br>ebay                                                                        | amazon     |                 |  |  |  |  |  |

# **STEP 2**

Then, select the shipments you are looking to print and complete.

| STALLION                                   | Stallion Express    |                     |                                           |                                 |             |           |                |           |                                                | EN + \$128.09 \$     |
|--------------------------------------------|---------------------|---------------------|-------------------------------------------|---------------------------------|-------------|-----------|----------------|-----------|------------------------------------------------|----------------------|
| Dathboard<br>Notifications                 | Batch 1693396       | - Single SKU QTY    | 1                                         |                                 |             |           |                |           | GET HATES IN PURCHASE (I) CLOSE BATCH          |                      |
| New Supmont                                | # Tracking          |                     | Corder ID                                 |                                 |             |           | L Respirent    |           | PATERS -                                       | 0 shipments selected |
| nport                                      | Search By Status    |                     |                                           |                                 |             |           |                |           | Error                                          |                      |
| ipesenta                                   | All     Consequence | C Unpaid  Providing | 3 Ready ≤ Received 122 in 32              | ensit 🥥 Complete                | () Ecoption | Void Requ | ested S Voided | A Lapland |                                                |                      |
| option                                     | C Return Labor      |                     |                                           |                                 |             |           |                |           |                                                |                      |
| thigh                                      | C. Anna             | Order 10            | Pertiqu                                   | Package                         | Ante        | Status    | Description.   | Mar       | Created At                                     |                      |
| durne.                                     |                     | 1022                | <ul> <li>Canada Port Expedited</li> </ul> | Parcel<br>Sa5a5a<br>4.4090bs    | 511.55      | @ Fisady  | 1 × T-Shirt    | \$3.00    | March 24th 2023, 12:23-55 PM<br>(2 hours ago)  |                      |
| tches                                      | 0                   | 3023                | Canada Post Expedited                     | Parcet.<br>SaSaSin<br>4.4090x   | \$11.55     | O Ready   | 1 x T-Shirt    | \$100     | March 24th 2023, 12:23:55 PM<br>(2 hours eqt)  |                      |
| - 11                                       | 0                   | 2024                | Canada Post Expedited                     | Parcat<br>Satiadan<br>0.2208m   | 58.36       | © Ready   | 1 x 51-007     | \$1.00    | March 24th 2023, 12:23:55 PM.<br>(2 hours age) |                      |
| Serges SED (277 194)<br>Sect/4)<br>Sect/40 |                     | 1025                | Canada Post Espedited                     | ₩ Purcel<br>Sa545in<br>0.2208is | 59.36       | @ Fleady  | 1×5HHT         | \$3.00    | March 24th 2023, 12:23:65 PM<br>(2 hours age)  |                      |
|                                            |                     |                     |                                           |                                 |             |           |                |           | Rowsperpage 200 • 1-4-et 4 < 5                 |                      |
|                                            |                     |                     |                                           |                                 |             |           |                |           |                                                |                      |
|                                            |                     |                     |                                           |                                 |             |           |                |           |                                                |                      |

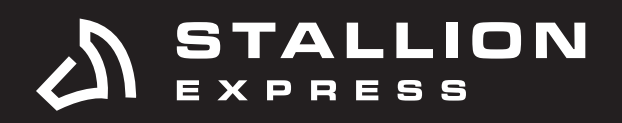

# STEP 3 Click Print.

| TALLION                                      | Stallion Express   |                    |                                           |                              |             |         |               |           |                                               | EN - \$126.03 D      |
|----------------------------------------------|--------------------|--------------------|-------------------------------------------|------------------------------|-------------|---------|---------------|-----------|-----------------------------------------------|----------------------|
| Anabourd<br>Intifications                    | Batch 1693396 -    | Single SKU QT      | Y 1                                       |                              |             |         |               |           |                                               |                      |
| low Shipment                                 | # Tracking         |                    | C Order ID                                |                              |             |         | 🛓 Recipion    |           | PLTIRS -                                      | 4 shipments selected |
| troc                                         | Search By Status   |                    |                                           |                              |             |         |               |           | Error                                         |                      |
| omenta                                       | C All C Incomplete | 5 Unpail   Panding | ⊕ Ready ∠ Received ↓ 10 in To             | amit. O Complete             | C Exception | Vid Rep | ested S Volue | A Expired |                                               |                      |
| epites                                       |                    |                    |                                           |                              |             |         |               |           |                                               |                      |
| biages                                       | Address .          | Order D            | Detroit                                   | Package                      | Auto -      | Station | Description   | Value     | Created At.                                   |                      |
| harrin.<br>Berk                              | 2                  |                    | 🗢 Canada Post Expeditad                   | Parcet<br>SxSxSm<br>4.409bs  | \$11.95     | @ Ready | 1 x T-Shirt   | \$3.00    | Maxin 24th 2023, 12:23:55 PM<br>(2 hours age) |                      |
| thes                                         | 8                  |                    | <ul> <li>Canada Post Expedited</li> </ul> | Parcel<br>SaSaSin<br>4.409bs | \$11.55     | © Ready | 1 x T-SNit    | \$3.00    | March 24th 2023, 12:23:55 PM<br>(2 hours age) |                      |
| e n                                          | 8                  |                    | Canada Post Expedited                     | Parcel<br>Sv5x5in<br>0.220bs | \$9.36      | © Ready | 1 x 524877    | \$3.00    | March 34th 2023, 12:23:55 PM<br>[2 hours aga] |                      |
| Sergin SKU (177 1).41<br>Heltif)<br>Heltifik | 5                  | 100                | Canada Post Expedited                     | Parcel<br>SxSxSin<br>0.22085 | 59.36       | @ Seady | 1 x 5H87      | \$3.00    | March 24th 2023, 12:23:55 PM<br>(2 hears and  |                      |
|                                              |                    |                    |                                           |                              |             |         |               |           | Rowsperpage 200 • 14-of 4 < 5                 |                      |
|                                              |                    |                    |                                           |                              |             |         |               |           |                                               |                      |

## **STEP 4** Click **Shipment Label**.

| TALLION                  | Stallion Express                                                                                                    |                    |                                                                |                               |           |          |                   |             |                                               |          | EN * \$126.03 Q     |
|--------------------------|----------------------------------------------------------------------------------------------------|--------------------|----------------------------------------------------------------|-------------------------------|-----------|----------|-------------------|-------------|-----------------------------------------------|----------|---------------------|
| nhboard<br>tifications   | Batch 1693396 - Si                                                                                                    | ngle SKU QT        | Y 1                                                            |                               |           |          |                   |             | INTERNATION INTERNATION CO.                   | ME BATCH |                     |
| w Signment               | # Tracking                                                                                                    |                    | Conder ID                                                      |                               |           |          | Recipient         |             |                                               | wrees -  | 4 shipments selecte |
| tet<br>jenantis<br>quien | Search By Status           Image: All Image: All Imag | quel 🛞 Pending 🗋 🤇 | $\bigotimes$ fitady $\left[ \leq incrined \right]$ [10 in Sec. | esit 🖉 Gregoria               | C Emploin | wither   | ester 🕄 🗐 Visibel | ) 🛆 fisitet | Error                                         |          |                     |
| spt                      | Address .                                                                                                    | Order 10           | Perfect                                                        | Paikage                       | Reta      | Status   | Description       | Value       | Crusted At                                    |          |                     |
| ena                      |                                                                                                    |                    | <ul> <li>Canada Post Expedited</li> </ul>                      | Partat<br>SxSxSin<br>4,4292a  | \$11.55   | @ Ready  | 1 s T-Shirt       | \$3.00      | March 249: 2023, 12:23:55 PM<br>(2 hours ago) |          |                     |
| hes                      | 2                                                                                                    | 1022               | Canada Past Espedited                                          | Parcel<br>SatisSin<br>4.4092m | \$11.55   | @ Franky | 1xT-Shirt,        | \$3.00      | March 2485 2023, 12:23:55 PM<br>(2 hours equ) |          |                     |
|                          | 8                                                                                                    | 1024               | + Canada Post Excedited                                        | Parcel<br>SaSaSin<br>0.2208m  | \$9.36    | @ Ready  | 1 x SHIT          | \$3.00      | Maesh 24th 2023, 12 23:55 PM<br>(2 hours ago) |          |                     |
| atid)                    | 2                                                                                                    | 1025               | Canada Post Expedited                                          | Partet.<br>54545m<br>0.2208m  | \$9.36    | Ø Finada | 1 x 5H60          | \$3.00      | March 24th 2023, 12:23:55 PM<br>(2 hours ago) |          |                     |
|                          | • 💬                                                                                                    | •                  |                                                                |                               |           |          |                   |             | Rowsperpage 200 • 1-4 of 4                    | < >      |                     |
|                          | Packing Sile                                                                                                    |                    |                                                                |                               |           |          |                   |             |                                               |          |                     |

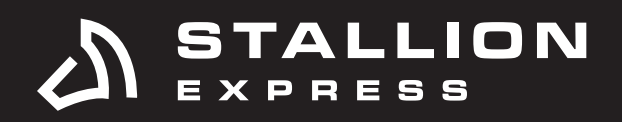

# STEP 5

Click the **Sort By** drop-down menu.

| STALLION                       | ■ Stallion Express |                                |                          |                                      |                          |         |                                                          |     | EN + 5126.03 D       |
|--------------------------------|--------------------|--------------------------------|--------------------------|--------------------------------------|--------------------------|---------|----------------------------------------------------------|-----|----------------------|
| Datitioned                     | Batch 1693396 -    | Single SKU QTY 1               |                          |                                      |                          |         |                                                          | 104 |                      |
| New Shipmant                   | ## Tracking        |                                | Chicker SD               |                                      | L Hotplott               |         |                                                          |     | 4 shipments selected |
| Ingert.<br>Digeneris<br>Samles | Search By States   | S (Input) (() Product) (1) Pro | niy 🧹 Manimal 💷 n Tanan. | Print                                |                          | × fame  |                                                          |     |                      |
| Potoun                         | 52 ·····           | Dav D R                        | ntaga                    | 4 shipment la                        | sets ready to be printed | Name    | Council in                                               |     |                      |
| lettern                        | 8                  | -                              | Canada Port Expedited    | Sectionse<br>Ascending               |                          | 13.00   | March 1406 2021, 12:23:55 (%)<br>(2: Novel age)          |     |                      |
| ang trans                      | 8                  | 3 <b>348</b> (7 <b>9</b>       | Canada Post Capacitad    |                                      |                          | .\$3.00 | March 24th 2023 32 2355 PM<br>(2 boxy age)               |     |                      |
| share (1) 🖌                    | 8                  | 300                            | Caronia Post Expedited   | CANCEL                               | 1 DOWNLOAD               | 33.92   | March 348 2033, 12 23/15 PM<br>(2 bour app)              |     |                      |
| - bookper                      | 8                  |                                | Canada Post Expedited    | Erbanet<br>Sebaten 58.34<br>0.7229au | @ Ready 1 x 59487        | \$3.00  | March 2486 2023, 12 23 85 PM<br>(2 November April        |     |                      |
|                                |                    |                                |                          |                                      |                          |         | Banchelange (200 * 1-1-1-1-1-1-1-1-1-1-1-1-1-1-1-1-1-1-1 |     |                      |
|                                |                    |                                |                          |                                      |                          |         |                                                          |     |                      |
|                                | MINT - BATCH - DI  | HER A                          |                          |                                      |                          |         |                                                          |     |                      |

#### STEP 6 Select SKU.

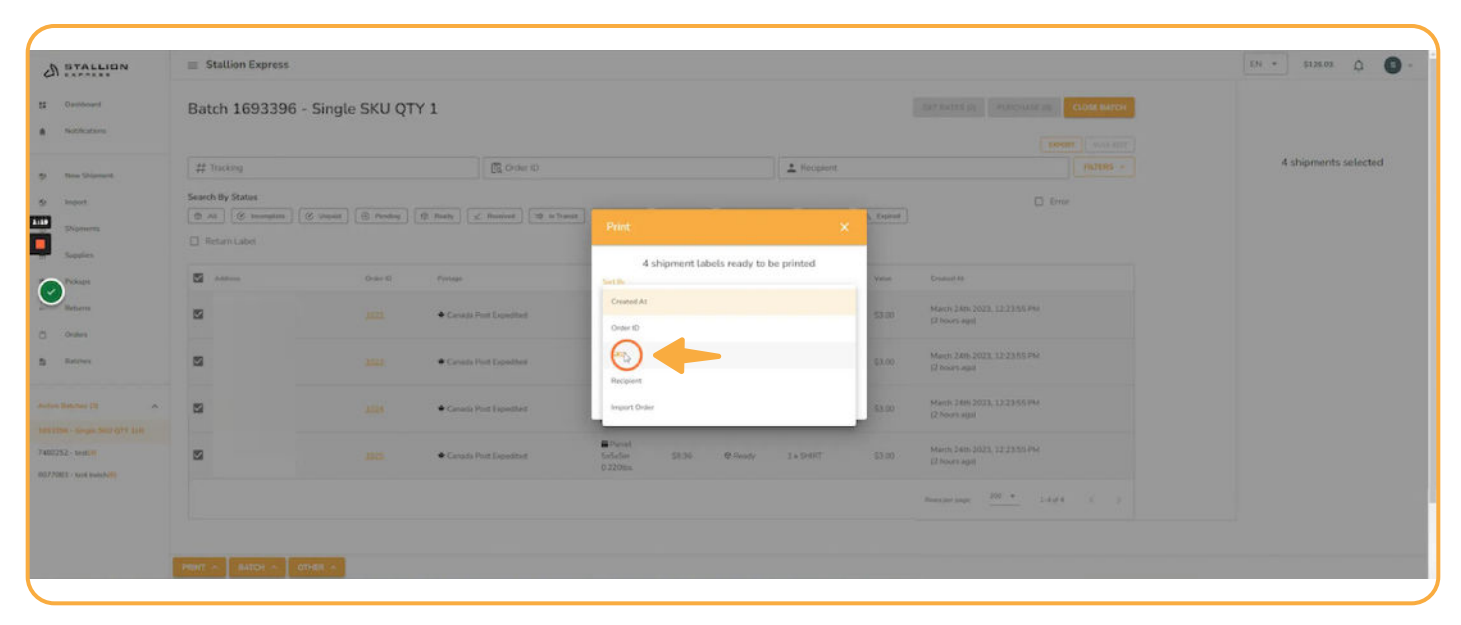

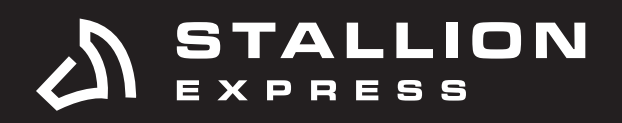

#### **STEP 7** Click the **Sort Order** drop-down menu.

| STALLION                    |                  |                               |                                           |                                |                     |             |                                                    | en - sisens D        |
|-----------------------------|------------------|-------------------------------|-------------------------------------------|--------------------------------|---------------------|-------------|----------------------------------------------------|----------------------|
| Daritheand<br>Natifications | Batch 1693396    | - Single SKU QTY 1            |                                           |                                |                     |             |                                                    |                      |
| New Shipment                | # Tricking       |                               | Conterio                                  |                                | A Pecipieri         |             |                                                    | 4 shipments selected |
| Inpost<br>Shipercess        | Search By States | (S. Unput) (S. Prodey.) (S. R | naty ( 2 Recent ) (10 to St               | Print                          | ×                   | L. Experied | D timer                                            |                      |
| Pakan                       | Andrew .         | Online 12                     | Partage                                   | 4 shipment labels              | ready to be printed | Water       | Created H                                          |                      |
| Beturns                     | 8                |                               | ● Canada Pest Expedited                   | SKU<br>Suis Drier<br>Ascenging |                     | \$3.00      | March 24th 2023, 12,2335 FM<br>C hours april       |                      |
| lation                      | 2                |                               | ● Canada Pitet Expeditivet                |                                |                     | \$1.00      | Mann 349, 2023, 12 23 15 PM<br>(2 hours spl)       |                      |
| aline (2)                   | 2                |                               | <ul> <li>Canada Post Expedited</li> </ul> | CANCEL                         | 1 DOMINIOND         | \$3.08      | March 280, 2023, 12 23 55 PM<br>C Noves spal       |                      |
| t- And (H)                  | 2                |                               | Canada Poin Escadarat                     | Effecter<br>Seleter<br>0.2200s | Dillion Lottert     | \$1.00      | Hannya Zaman 2023, 12 23 55 Per<br>ji Presen agali |                      |
|                             |                  |                               |                                           |                                |                     |             | Bancar ange                                        |                      |
|                             |                  |                               |                                           |                                |                     |             |                                                    |                      |
|                             | PRHT ~ 847CH ~ 1 | линан н                       |                                           |                                |                     |             |                                                    |                      |

# **STEP 8**

Choose between Descending and Ascending order.

| STALLION                   | Stallion Express                        |                                           |                                            |                                          |                           |        |                                                | LTI - S126.08 Q      |
|----------------------------|-----------------------------------------|-------------------------------------------|--------------------------------------------|------------------------------------------|---------------------------|--------|------------------------------------------------|----------------------|
| Eastboard<br>Natifications | Batch 1693396 -                         | Single SKU QTY 1                          |                                            |                                          |                           |        |                                                |                      |
| New Originant              | # Tracking                              |                                           | C Order ID                                 |                                          | Alecok                    | धाने.  |                                                | 4 shipments selected |
| Arguet                     | Search By Status                        |                                           |                                            |                                          |                           |        |                                                |                      |
| Populars                   | C General Labor                         | ( Constant ) ( - 10 Providing ) ( - 10 Pr | unite [ ] [ ] . Burnhauf ] [ 20. In Bu     | Print                                    |                           | ×      |                                                |                      |
| Supplies                   | and and and and and and and and and and | Over D                                    | Natage                                     | 4 shipment l                             | abels ready to be printed | Vene   | Costruit At                                    |                      |
| Betaerre                   |                                         |                                           | Canada Part Lemethod                       | sku                                      |                           |        | March 248.2023.12.2355.PM                      |                      |
| Index                      |                                         |                                           |                                            | Descending                               |                           |        | [2 hours age)                                  |                      |
| Extern                     | 8                                       |                                           | <ul> <li>Canada Post Espeditasi</li> </ul> | -6                                       |                           | 33.00  | March Sales 2023, 12 23:55 PM<br>(2 hours agri |                      |
| 16.740 ER 🔺                | 2                                       |                                           | • Canada Post Expedited                    | CANCEL                                   | 1 DOWINLOAD               | aire a | March 246 2023, 12 23 55 PM<br>(2 Noves app)   |                      |
| 2 - Section<br>2 - Section | 2                                       |                                           | <ul> <li>Canada Post Expedited</li> </ul>  | Erbenst.<br>Galadia. (38.36)<br>0.2208a. | @ Sincety 1 + Shellt      | \$3.00 | Mayon 24th 2003; 122355.9%<br>1276sen april    |                      |
|                            |                                         |                                           |                                            |                                          |                           |        | Residence 100 + 1444 ( )                       |                      |
|                            |                                         |                                           |                                            |                                          |                           |        |                                                |                      |
|                            |                                         | -                                         |                                            |                                          |                           |        |                                                |                      |

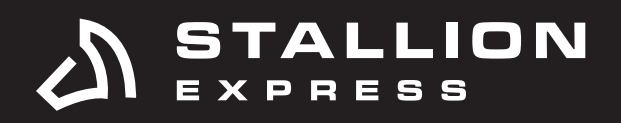

### STEP 9 Click Print.

| BTALLION                      | Stallion Express                         |                                     |                                         |                 |                  |          |                                                 | EN • \$138.03 Q      |
|-------------------------------|------------------------------------------|-------------------------------------|-----------------------------------------|-----------------|------------------|----------|-------------------------------------------------|----------------------|
| Darthourd<br>Natifications    | Batch 1693396                            | Single SKU QTY 1                    |                                         |                 |                  |          | CETALOUS CONTRACTOR                             |                      |
| New Digment                   | # Tracking                               |                                     | Conduct (D                              |                 | 1 Hecipient      |          |                                                 | 4 shipments selected |
| kopot<br>Skipturm<br>Supplies | Search By Status                         | (2 linuar) (2 Pending) (2 Ready) (3 | Reserved (19) In Standill               |                 | ;                | x turned | D true                                          |                      |
| Petage                        | and the second                           | Onlar D Preispe                     | 4 ship                                  | nent labels rea | dy to be printed | Water    | County My                                       |                      |
| Beturns<br>Onlines            | 8                                        | 1882 + Carana (                     | ant Expedited Sections<br>Ascending     |                 |                  | 63.00    | March 3400 2021, 12:23:55.994<br>(2: mars apr)  |                      |
| Ratper                        | 8                                        | 1021 Canada (                       | out Capacities                          |                 |                  | 83.00    | March 24th 2023 12-23-55 PM<br>(2 hours age)    |                      |
| at her (1)                    | 2                                        | J220 Caracter                       | unt Experiment                          |                 |                  | \$3.00   | March 2400,2022, 12:23:55.994<br>(2 Nuoro lept) |                      |
| - test benefulls              | 5                                        | and Crists                          | unt Exponentent Cardination<br>0.2208ts | asa ea          | ady I + GHERT    | 5        | March 2409 2022 12 23 35 PM<br>(2 North Appl    |                      |
|                               |                                          |                                     |                                         |                 |                  |          | Rottering 20 * 3-000 ( ).                       |                      |
|                               | Description of the local division of the |                                     |                                         |                 |                  |          |                                                 |                      |

## **STEP 10**

From here, you'll notice the printing order of your labels will be according to SKU # based on your settings.

| S STALLION                                                                                                    | E Stallion                       |                                    |                                                 | Ċ | Print           |             | 4papes | EN - 5136.03 Q       |
|----------------------------------------------------------------------------------------------------|----------------------------------|------------------------------------|-------------------------------------------------|---|-----------------|-------------|--------|----------------------|
| CI                                                                                                    |                                  |                                    | TES 2                                           |   | Destination     | B Seven FOF |        |                      |
| * Institutes                                                                                                    | Batch 16                         |                                    |                                                 |   | Pages           | AI.         |        |                      |
| •                                                                                                    |                                  | Expedited Par                      | cel <sup>™</sup>   Colis accélérés <sup>™</sup> |   | Pages per sheet | 1           |        |                      |
| p New Diagrant                                                                                                    | ## Tracking                      | ICT A                              |                                                 |   |                 |             |        | 4 shipments selected |
| a keyet.                                                                                                    | Search By State                  |                                    |                                                 |   |                 |             |        |                      |
| Paperson                                                                                                    | 0                                |                                    |                                                 |   |                 |             |        |                      |
| Same                                                                                                    | Li monta                         |                                    |                                                 |   |                 |             |        |                      |
| Pasan                                                                                                    | Address .                        |                                    |                                                 |   |                 |             |        |                      |
| Batterns                                                                                                    | 115 Blate 1<br>Branginge         |                                    |                                                 |   |                 |             |        |                      |
| Contern                                                                                                    | CA<br>North Barr                 |                                    |                                                 |   |                 |             |        |                      |
| B Batters                                                                                                    | San Langth<br>Toronto O          |                                    |                                                 |   |                 |             |        |                      |
| and the lot of the lot of the lot | tore day                         |                                    |                                                 |   |                 |             |        |                      |
|                                                                                                    | CA Tarrents D                    | Sender waharits that this item doe | Linet contain non-melable matter.               |   |                 |             |        |                      |
| ANTZET - NAMES                                                                                                    | Serge Lor<br>115 Base 1<br>Based | Violantion                         | 12.7x12.7x12.7cm 2.270<br>KG VERV               |   |                 |             |        |                      |
| R0770R2 - Nett Saturballs                                                                                                    | CA                               |                                    | MANIFEST REQ<br>MANIFESTE REQ                   |   |                 |             |        |                      |
|                                                                                                    |                                  |                                    |                                                 |   |                 |             |        |                      |
|                                                                                                    |                                  |                                    |                                                 |   |                 |             |        |                      |
|                                                                                                    |                                  |                                    |                                                 |   |                 |             |        |                      |
|                                                                                                    |                                  |                                    |                                                 |   |                 |             |        |                      |